## FriMi mobile app

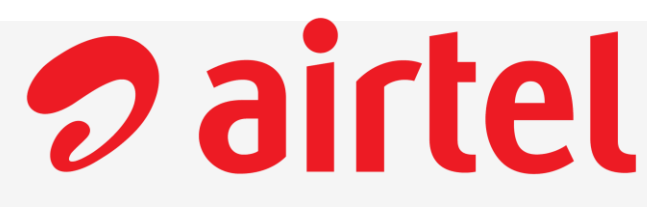

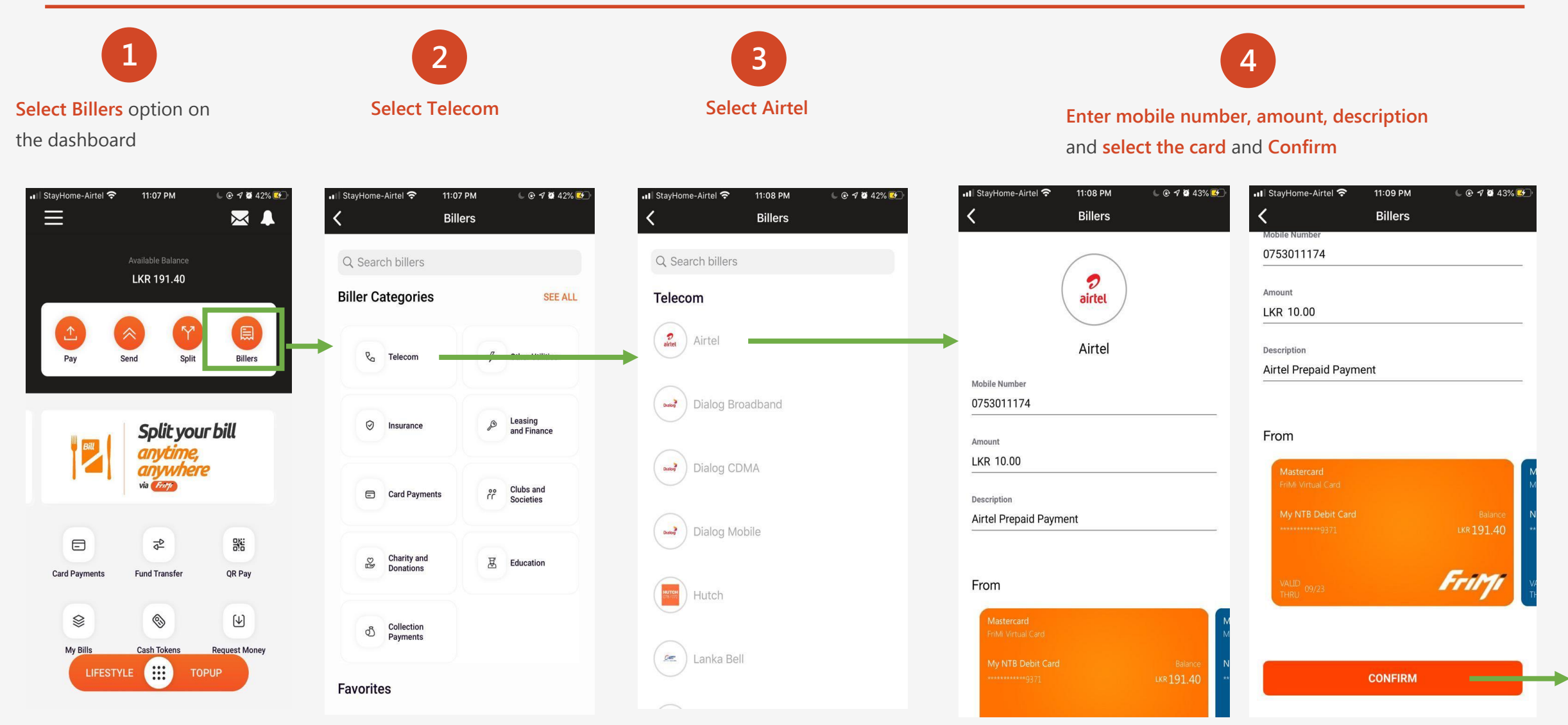

## **Pairtel**

## FriMi mobile app cont.

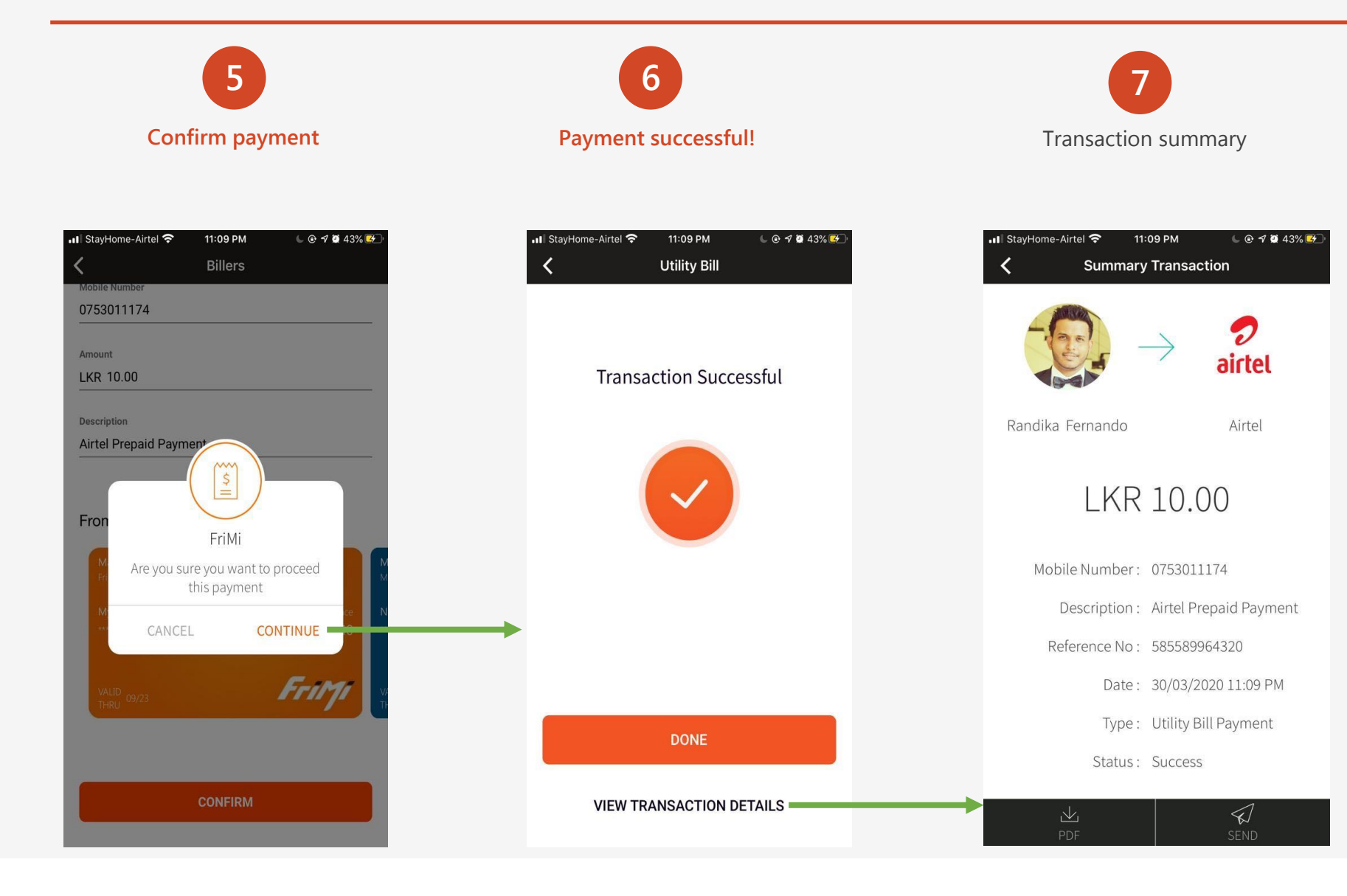